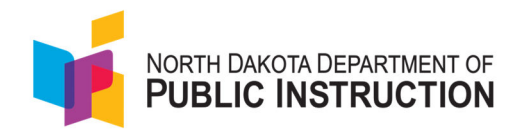

# North Dakota Academic Progression of Learning & Understanding of Students (ND A+)

**Interim Report Interpretation Guide** 

Grades K-2

2024-2025

# Contents

| Interim Report Interpretation Guide1        |
|---------------------------------------------|
| Grades K-2                                  |
| Contents2                                   |
| ND A+ Interim Assessment Overview           |
| K-2 Score Reporting Information4            |
| Scale Scores and Performance Levels4        |
| Reporting Categories4                       |
| K-2 ND A+ Interim Reports                   |
| District or School Performance Dashboard5   |
| Program Report6                             |
| Performance Report7                         |
| Teacher Report: Class Report9               |
| Teacher Report: Test Report10               |
| Family Report: Individual Student Reports12 |
| Additional ADAM Reports                     |
| Progress Report                             |
| Activity Report                             |
| Key Report Features                         |
| Exports/Downloads                           |
| Sorting14                                   |
| Hovering14                                  |
| Accessing ND A+ Interim Reports             |

# **ND A+ Interim Assessment Overview**

The ND A+ Interim Assessment is based on North Dakota State Academic Content Standards. This assessment is relatively short and based on a blueprint that covers a broad set of assessable academic standards.

K-2 and High School reading and math are currently fixed forms, or non-adaptive, with plans to make them computer adaptive in the future. On average, students taking the interims in kindergarten through second grade complete the test in 20-30 minutes but may have more time to complete the test, if needed, as it is untimed.

The ND A+ Interim Assessment is designed to provide scores for a specific content area (i.e., math or reading) and information by reporting category (e.g., Reading Comprehension or Numbers and Operations). In addition, the interim assessments show growth in student performance between interims within a given instructional year.

# **K-2 Score Reporting Information**

K-2 students will receive an overall scale score, performance level, and a reporting category profile measure for each ND A+ Interim test taken.

### Scale Scores and Performance Levels

ND A+ Interim Assessment reports on overall content area performance using scale scores and performance levels. Scale scores are raw scores that have been adjusted and converted to a standardized scale to enable comparisons of student performance across tests within a subject area and grade level.

Students are placed into performance levels based on where their score falls in the distribution of the ND A+ Interim Assessment scale scores. ND A+ Interim reports provide visualizations indicating where average scores or a student's score falls within the scale score range.

| Grade | Level 1 (< 25th) | Level 2 (25%) | Level 3 (75%) |
|-------|------------------|---------------|---------------|
|       |                  | Math          |               |
| KG    | 100-146          | 148 - 166     | 168 -190      |
| 1     | 200-248          | 250 - 266     | 268 - 300     |
| 2     | 200-246          | 248 - 264     | 266 - 300     |
|       |                  | Reading       |               |
| KG    | 100-138          | 140 - 150     | 152 - 180     |
| 1     | 200-248          | 250 - 268     | 270 - 300     |
| 2     | 200-238          | 240 - 254     | 256 - 300     |

# **Reporting Categories**

ND A+ Interim Assessment provides results for the overall content area as well as by reporting category (RC, in the table below). Test questions are aligned to standards which fall within each of the reporting categories.

| Reading |                         |                             |                           |  |  |
|---------|-------------------------|-----------------------------|---------------------------|--|--|
| Grade   | Reporting Category Name | Reporting Category<br>Label | Reporting Category Report |  |  |
| K - 2   | Reading Literature      | RC1                         | Item-level Result         |  |  |
|         | Reading Foundational    | RC2                         | Item-level Result         |  |  |

| Math  |                                   |                             |                           |  |  |  |
|-------|-----------------------------------|-----------------------------|---------------------------|--|--|--|
| Grade | Reporting Category Name           | Reporting Category<br>Label | Reporting Category Report |  |  |  |
| Κ     | Counting and Cardinality          | RC1                         | Item-level Result         |  |  |  |
|       | Operations and Algebraic Thinking | RC2                         | Item-level Result         |  |  |  |
|       | Geometry and Measurement          | RC3                         | Item-level Result         |  |  |  |
| 1 - 2 | Number and Operations in Base Ten | RC1                         | Item-level Result         |  |  |  |
|       | Operations and Algebraic Thinking | RC2                         | Item-level Result         |  |  |  |
|       | Geometry and Measurement          | RC3                         | Item-level Result         |  |  |  |

# K-2 ND A+ Interim Reports

There are six key reports available for grades K-2:

- District or School Performance Dashboard
- Program Report
- Performance Report
- Class Report
- Test Report
- Individual Student Report

### **District or School Performance Dashboard**

This dashboard can be used by school and district administrators to view the average scale score of each test. It is also where the **Program Report** is accessed, as well as the **Performance Report** for individual tests.

### Accessing the Performance Dashboard

#### 1. Select **Reporting > Performance**.

| ĥ. | Reporting   |
|----|-------------|
|    | Progress    |
|    | Activity    |
|    | Aggregate   |
|    | Performance |
|    |             |

2. Select the Program | ND A+ 2024-2025 Gr K-2.

| rogram:             |        |
|---------------------|--------|
| ND 2024-2025 Gr K-2 | $\sim$ |

- 3. From the Performance Dashboard, you can
  - Click a row to open the Performance Report for a specific test.

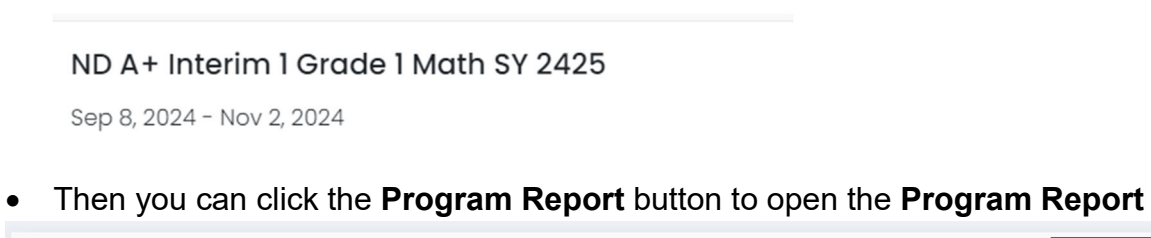

| Program:<br>ND 2024-2025 Gr K-2 | i | i Test: | ND A+ Interim 1 Grade 1 Math SY 2425 | ~ | 🔟 Program Report |
|---------------------------------|---|---------|--------------------------------------|---|------------------|
|                                 |   |         |                                      |   |                  |

### **Program Report**

The **Program Report** shows aggregate student performance data for each test. Once two or more interims are completed, you can view data from multiple interims to make comparisons across ND A+ administrations (i.e., Interim 1, Interim 2, Interim 3).

| Program<br>ND 2024-20 | 025 Gr K-2 i  |             |                         | North D     | pe<br>akota Customer 🔹 👻                |
|-----------------------|---------------|-------------|-------------------------|-------------|-----------------------------------------|
| Grades<br>All Grades  | Content Areas | reas 🗸 🖌    | t Window<br>Test Window |             | 🖋 Edit Report Settings                  |
| 6 Result Groups       |               |             |                         | □ Show      | score groups as a table 🖪 Export Report |
| Grades                | Content Areas | Test Window | Students                | Scale Score | Performance Level                       |
| 01                    | Math          | Interim 1   | 168                     | 254         |                                         |
|                       | Reading       | Interim 1   | 187                     | 253         |                                         |

The report can be filtered to include specific grades, content areas, and test windows. At the top right, there is an **Export Report** button.

# Performance Report

The **Performance Report** shows student progress and performance on an individual test at the district or school level. A variety of views and filters are available to access data for individual schools and classrooms. The Performance Report includes three tabs:

• **Performance Summary**—This report shows the average scale score and performance levels earned by students on the test. Based on district or school admin status, administrators can use dropdown options to look at student performance across schools or classes.

| ND A+ Interim 1          | North Dakota Customer 👻   |                       |                           |
|--------------------------|---------------------------|-----------------------|---------------------------|
| Sep 8, 2024 - Nov 2,     | 168 Students              |                       |                           |
| Performance Summary      | Item Analysis Standard Pe | rformance             |                           |
| AVG SCALE SCORE          |                           |                       |                           |
| <b>254</b> <sup>20</sup> | 0                         | 254                   | 300                       |
| SCORE GROUPS             |                           |                       |                           |
|                          | 39%                       | 36%                   | 25%                       |
|                          |                           | ✓ Score Group Details |                           |
| Performance Comparis     | son                       |                       |                           |
| □ Show score groups as a | a table                   |                       | SISR Export Export Report |
| Scope 👻                  | Score Count               | Scale Score 🗢         | Performance Level         |
| North Dakota Customer    | 168                       | 254                   |                           |

Administrators can also click on an individual school or class to access more detailed information on performance on the test at that location.

• **Item Analysis**— District and school administrators can review standards alignment for each item on the test and how well students performed on each item. The reporting category is also included for each item on this report.

| ND A+ Interim 1 Grade 2 Math SY 2425 |                          |                          |         |              | lementary 👻        |
|--------------------------------------|--------------------------|--------------------------|---------|--------------|--------------------|
| Performance                          | Summary Item Analy       | sis Standard Performance |         |              | 1 Students         |
| 30 Items                             | Item Details Item Perfor | mance Comparison         |         |              | Multiple Forms (1) |
| ltem Det                             | ails                     |                          |         |              | Export Report      |
| # \$                                 | Item Type                | Standards                | Results | Mean Score ≑ | Max Score          |
| 1                                    | Choice                   | 2.GM.M.1                 | 0       | 0            | 1                  |
| 2                                    | Choice                   | 2.NO.NBT.3               | 0       | 0            | 1                  |

• By selecting the **Item Performance Comparison** tab, district leaders can compare the relative student performance of a school within their district to the overall district performance by item.

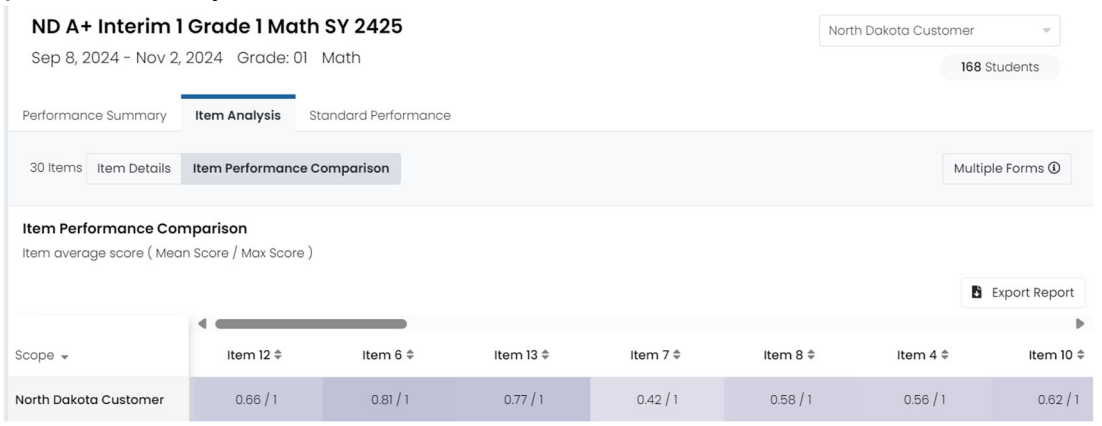

• **Standard Performance**— By selecting Standard Performance, performance by standard can be evaluated. Select "Aligned Standards Only" to see the test items grouped by standard.

| ND A+ Interim 1 Grade 1 Math SY 2425     North Dakota       Sep 8, 2024 - Nov 2, 2024 Grade: 01 Math     Sep 8, 2024 - Nov 2, 2024 Grade: 01 Math | Customer 🔹     |
|----------------------------------------------------------------------------------------------------|----------------|
| Performance Summary Item Analysis Standard Performance                                                                                            |                |
| 17<br>Standard Details Standard Performance Comparison                                                                                            |                |
| Standard Details       View:     Aligned Standards Only       Hierarchy                                                                           | Export Report  |
| Standard \$                                                                                                    | Performance \$ |
| 1.AR.OA.4<br>Solve authentic word problems with addition, including three numbers and unknowns, within 20.                                        | 60%            |

Select the **Standard Performance Comparison** tab to see the average score by standard (points achieved/ points possible) across districts.

# Teacher Report: Class Report

Teachers access the **Class Report** by selecting a class from the "**My Classes**" page.

There are two views on this report: **Roster** and **Administration**. The **Roster** view shows the class average and individual student scores for each test. Teachers can compare performance between interim administrations (e.g., Interim 1, Interim 2, Interim 3).

| ← Class Report                                                                                                    |       |                                               |                                                  |                                                  | Home > My Closses > Closs Over                |  |
|----------------------------------------------------------------------------------------------------|-------|-----------------------------------------------|--------------------------------------------------|--------------------------------------------------|-----------------------------------------------|--|
| Grade I Math Rodgers     16     4       Periode:     Grade OI     Session(s): PV SY 23:-24     ADMINISTRATIONS       District Tests     (4)     View:     Roster     Administration |       |                                               |                                                  |                                                  |                                               |  |
| Test Program<br>2023-2024 Or K-2 V<br>I                                                                                                    |       |                                               |                                                  |                                                  |                                               |  |
| Search Administration                                                                                                    | a Q   | T Filter Administrations                      |                                                  |                                                  | Sort By: Most Recent •                        |  |
| Students by Score /                                                                                                    | Level |                                               |                                                  |                                                  |                                               |  |
| Student                                                                                                    |       | Interim 2 Grade 1 Math Demo<br>Administration | Interim 2 Grade I Reading Demo<br>Administration | Interim 1 Grade 1 Reading Demo<br>Administration | Interim 1 Grade 1 Math Demo<br>Administration |  |
| Class Average                                                                                                    |       | 295                                           | 282                                              | 205                                              | 259                                           |  |
| Avila, Giovanni                                                                                                    | 1     | 300                                           | 292                                              | 300                                              | 232                                           |  |
| Banks, Mathilda                                                                                                    | 1     | 300                                           | Not Started                                      | Not Started                                      | 252                                           |  |
| Barr, Earl                                                                                                    | 1     | 280                                           | 292                                              | Do Not Report                                    | 232                                           |  |
| Berry, Aya                                                                                                    | ı     | Not Started                                   | 280                                              | Not Started                                      | Not Started                                   |  |
|                                                                                                    |       |                                               |                                                  |                                                  |                                               |  |

#### The Administration view shows aggregated results by class.

| ← Class Report                                                                                       |                      |                      |                 | Home > My Closses > Closs Overview |
|----------------------------------------------------------------------------------------------------|----------------------|----------------------|-----------------|------------------------------------|
| Grade 1 Math Rodgers 16<br>Periods: Grade: 01 Session(g): PV SY 23-24<br>STUDENTS                    | 4<br>ADMINISTRATIONS |                      |                 |                                    |
| District Tests (4)                                                                                   | View:                | Roster Administratio | on              |                                    |
| Test Program<br>2023-2024 Gr K-2                                                                     |                      |                      |                 | 比 viow ISR                         |
| Search Administrations Q, Tilter Administration                                                      | ons                  |                      |                 | Sort By: Most Recent •             |
| Interim 2 Grade 1 Math Demo<br>Administration<br>Grade: 01 Math<br>Jan 3, 2024 - Feb 24, 2024        | TEST<br>PROGRESS     | 50%<br>SCORED        | AVG SCALE SCORE | 295                                |
| Interim 2 Grade I Reading Demo<br>Administration<br>Grads: 01 Reading<br>Jon 3, 2024 - Feb 23, 2024  | TEST<br>PROGRESS     | 50%<br>SCORED        | AVG SCALE SCORE | 282                                |
| Interim 1 Grade 1 Reading Demo<br>Administration<br>Grade: 01 Reading<br>Oct 26, 2023 - Dec 15, 2023 | TEST<br>PROGRESS     | 44%<br>SCORED        | AVG SCALE SCORE | 265<br>acceleration                |
| Interim 1 Grade 1 Math Demo Administration<br>Grade: 01 Math<br>Oct 24, 2023 - Dec 15, 2023          | TEST<br>PROGRESS     | 38%<br>SCORED        | AVG SCALE SCORE | 259                                |

# Teacher Report: Test Report

Teachers access the **Test Report** by clicking on a test on the **Class Report**.

There are 3 tabs within the **Test Report**: **Performance Summary**, **Item Analysis**, and **Standard Performance**.

 Performance Summary— This report shows the class average scale score, performance level distribution, student scale score, and student performance level on the test.

| Performance Summary Item     | n Analysis Standard Performance |                       |     |                   |            |               |
|------------------------------|---------------------------------|-----------------------|-----|-------------------|------------|---------------|
| AVG SCALE SCORE 200          |                                 | 250                   |     |                   |            | 300           |
| SCORE GROUPS                 |                                 |                       |     |                   |            |               |
|                              | 57%                             |                       | 17% |                   | 26%        |               |
|                              |                                 | ✓ Score Group Details |     |                   |            |               |
| Performance Comparison       |                                 |                       |     |                   |            |               |
| Show score groups as a table |                                 |                       |     |                   | ISR Export | Export Report |
| Scope +                      | Score Count                     | Scale Score \$        |     | Performance Level |            |               |
|                              | 35                              | 250                   |     |                   |            |               |

 Item Analysis— The Item Analysis shows how students performed on the test by item, the associated standard to which the item is aligned, item type, and reporting category.

| ND A+       |                              |                      |         |              |                  |
|-------------|------------------------------|----------------------|---------|--------------|------------------|
| Sep 8, 20   | 24 - Nov 2, 2024 Grade: (    | 01 Math              |         |              | 15 Students      |
| Performance | Summary Item Analysis        | Standard Performance |         |              |                  |
| 30 Items    | tem Details Item Performance | ce Comparison        |         |              | Multiple Forms ① |
| Item Det    | ails                         |                      |         |              | Export Report    |
| # \$        | Item Type                    | Standards            | Results | Mean Score 🗘 | Max Score        |
| 1           | Choice                       | 1.NO.CC.1            | 15      | 0.67         | 1                |
| 2           | Choice                       | 1.NO.CC.1            | 15      | 0.8          | 1                |

From this tab, teachers can select **Class Roster** to see performance by item and student.

| 15 Items Item Details R                                 | oster    |          |          |          |           |          |          |          |
|---------------------------------------------------------|----------|----------|----------|----------|-----------|----------|----------|----------|
| Roster<br>Item Average score ( Mean Score / Max Score ) |          |          |          |          |           |          |          |          |
| Order Items By: Item Order 👻                            |          |          |          |          |           |          |          |          |
| Search                                                  |          |          |          |          |           |          |          |          |
| Student 🗘                                               | ltem 1 ≑ | Item 2 ‡ | Item 3 🌩 | ltem 4 ≑ | Item 5 \$ | ltem 6 🌲 | ltem 7 ≑ | ltem 8 ≑ |
| Average                                                 | 1/1      | 1/1      | 1/1      | 1/1      | 0.5 / 1   | 1/1      | 1/1      | 1/1      |
| Barr, Earl                                              | 1/1      | 1/1      | 1/1      | 1/1      | 1/1       | 1/1      | 1/1      | 1/1      |

• Standard Performance— The Standard Performance tab shows the standards assessed on the test and how a class performed on items aligned to that standard. When Aligned Standards Only is selected, the items aligned to the standard are listed.

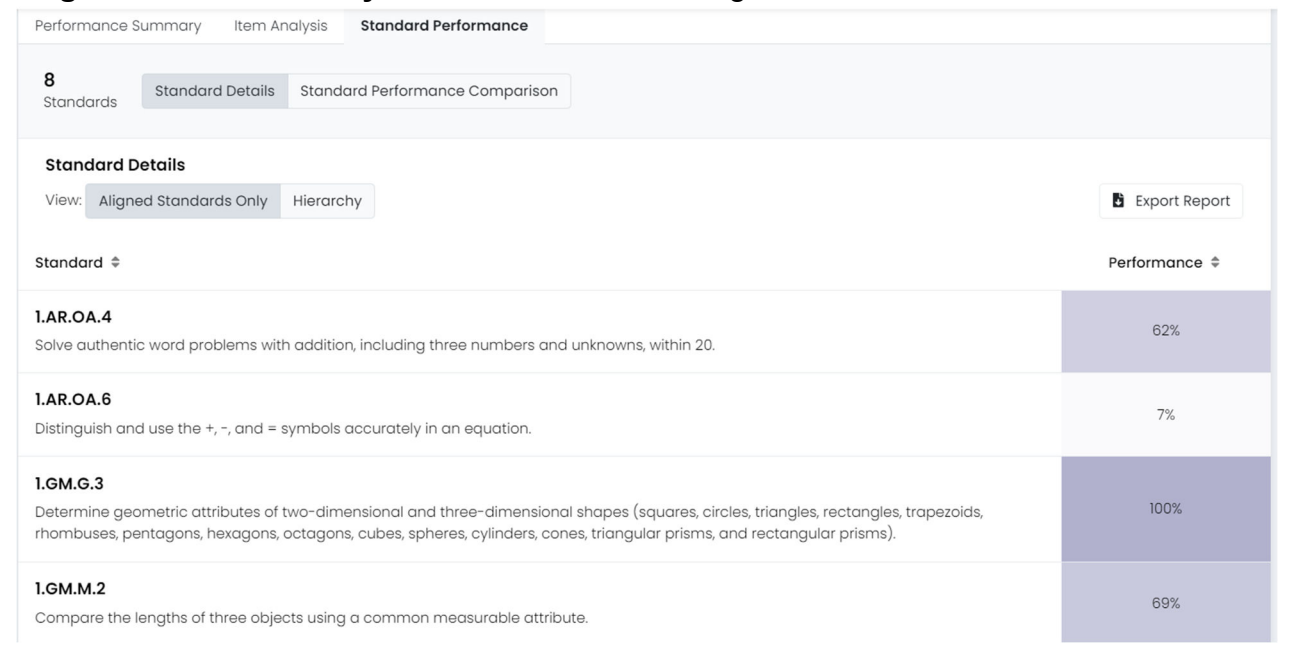

# **Family Report: Individual Student Reports**

Teachers can click on a student name in the **Class Report** or **Test Report** to access that student's **Individual Student Report** (ISR).

The ISR will show a student's growth or change in performance across interim assessment administrations (i.e., Interim 1, Interim 2, Interim 3), once the student has taken multiple interim assessments. Below is a sample ISR for a grade 2 student.

|                                       | PARTMENT OF<br>RUCTION                           |                                                      |                                         |                                     | Report Date:<br>09-16-2024  |
|---------------------------------------|--------------------------------------------------|------------------------------------------------------|-----------------------------------------|-------------------------------------|-----------------------------|
| Student .                             |                                                  | ID:                                                  | Grade:<br><b>01</b>                     | School:                             | District:                   |
| ND A+ Int                             | erim Individ                                     | ual Student Re                                       | eport                                   |                                     |                             |
| This Individual S<br>scores provide a | tudent Report (ISR) sł<br>n indicator of your st | nows your student's resul<br>udent's progress toward | ts from the most r<br>end of year acade | ecent North Dakota A-<br>mic goals. | + Interim Assessment. These |
| For information                       | on scale score ranges                            | , norms, and percentiles,                            | , visit the ND A+ P                     | ortal at <u>www.ndaplus.n</u>       | nypearsonsupport.com.       |
|                                       |                                                  |                                                      |                                         |                                     |                             |
| Reading C                             | verview                                          | Test: ND A+ Interim 1 Grad                           | de 1 Reading SY 24                      | 25 Window: Interim 1                | Submitted Date: 09-16-2024  |
| SCALE SCORE                           |                                                  |                                                      | 2                                       | Level 2                             |                             |
| 266                                   |                                                  |                                                      |                                         |                                     |                             |
| 200                                   | 200                                              |                                                      |                                         | 266                                 | 300                         |
| Level 2                               |                                                  |                                                      |                                         |                                     |                             |
| The scale score<br>performance lev    | shows your student's<br>els.                     | score on the ND A+ Inte                              | rim 1 Reading Ass                       | essment. Scale scores a             | are reported within three   |
| 300                                   |                                                  |                                                      |                                         |                                     |                             |
|                                       | 3                                                |                                                      |                                         |                                     |                             |

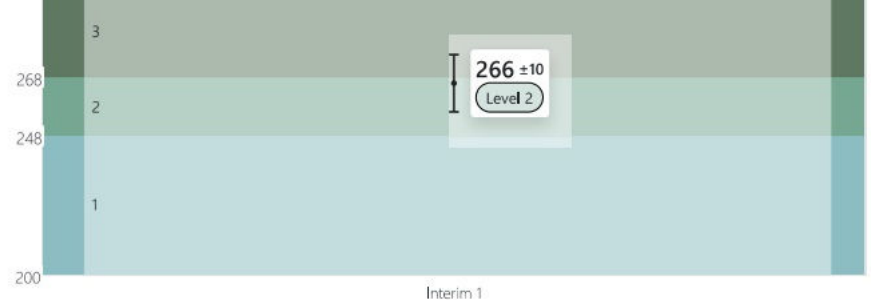

# **Additional ADAM Reports**

ADAM offers additional reports to district and school administrators. You can read more about the reports on the ADAM support site:

Reporting - Test Administration (pearson.com)

A brief overview is below.

### **Progress Report**

The Progress Report shows the status of a selected test.

| Program<br>ND 2024-2025 Gr K-2                                         |                                | ,                 | <ul> <li>i)</li> </ul> |                  |                    |                    |               |                    |
|------------------------------------------------------------------------|--------------------------------|-------------------|------------------------|------------------|--------------------|--------------------|---------------|--------------------|
| Session Status                                                         |                                |                   |                        |                  |                    | Score Status       |               |                    |
| <b>94</b><br>TOTAL                                                     | 92<br>SUBMITTED                | <b>O</b><br>IN PR | OGRESS                 | 2<br>NOT STARTED | <b>O</b><br>EXITED | 92<br>SCORE COMPLI | ETE S         | )<br>CORE PENDING  |
| Search Tests                                                           |                                |                   |                        |                  |                    |                    |               | Export T Filters   |
| ND A+ Interim 1 Gra<br>Grade 01 Math Inte<br>Sep 8, 2024 - Nov 2, 2024 | de 1 Math SY 2425<br>rim 1     | 5                 | 16<br>STUDENTS         |                  | 15<br>SUBMITTED    | 0<br>IN PROGRESS   | 1<br>NOT STAR | <b>0</b><br>EXITED |
| ND A+ Interim 1 Gra<br>Grade 01 Reading<br>Sep 8, 2024 - Nov 2, 2024   | de 1 Reading SY 2<br>Interim 1 | 425               | 16<br>STUDENTS         |                  | 15<br>SUBMITTED    | 0<br>IN PROGRESS   | 1<br>NOT STAR | O<br>EXITED        |

# Activity Report

The Activity Report shows the activity on all test administrations over a selected time period.

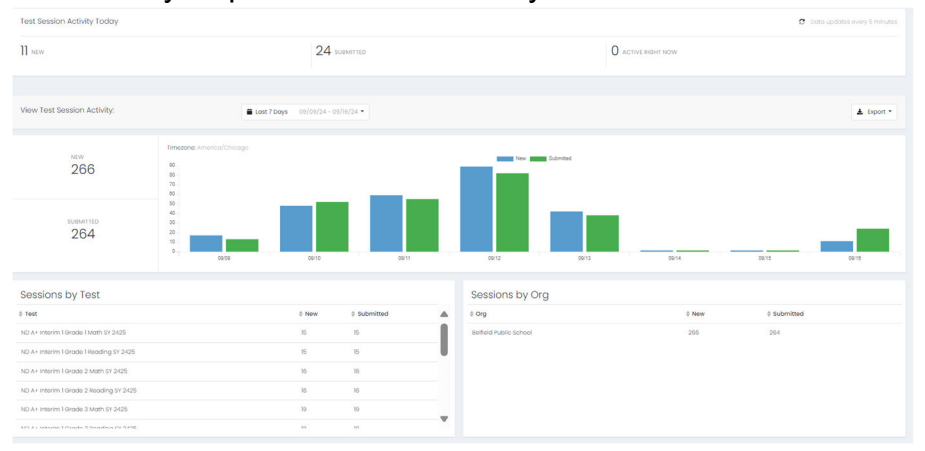

# **Key Report Features**

The ND A+ Interim Assessment reports have several key features to support navigation, interpretation, and use. Before accessing and interpreting the reports, familiarize yourself with some of the functionality.

### Exports/Downloads

Reports that contain school, class, or student level information include an export functionality.

Export Report

# Sorting

Sorting arrows are included on reports with multiple columns so that educators can easily group students.

### Hovering

Additional information is provided by hovering the cursor over the bar graphs to support interpretation of the data.

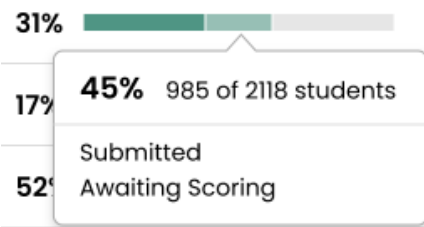

# **Accessing ND A+ Interim Reports**

To access ND A+ reports, school users are rostered to ADAM via Pearson's Launchpad tool. <u>To</u> <u>log in to ADAM, users should log in to their Launchpad account, and then select "ADAM".</u> Once ADAM is selected, the user will automatically be signed in via SSO.

**School and district administrators** will access reports by going to "Reporting" in the left navigation menu and selecting "Performance".

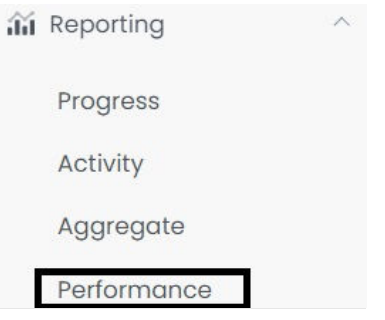

Teachers will access reports by selecting "My Classes" in the left navigation menu.

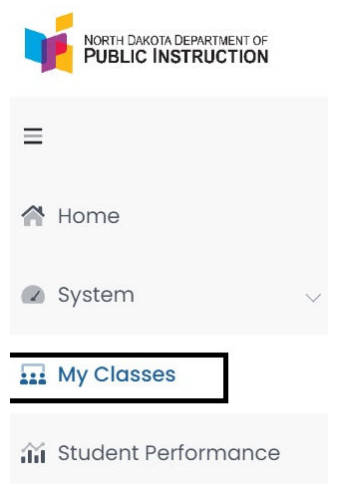

ND A+ reports are permissioned based on user roles in ADAM. See the User Matrix below for roles and access.

| User           | District<br>Reports | School<br>Reports | Class/ Individual<br>Reports |
|----------------|---------------------|-------------------|------------------------------|
| District Admin | Х                   | Х                 | Х                            |
| School Admin   |                     | Х                 | Х                            |
| Teacher        |                     |                   | X                            |